# ご利用サービスの変更

# パスワード変更(ログインパスワード・確認用パスワード)

ログインパスワード、確認用パスワードを変更することができます。 セキュリティ強化のため定期的に変更することをお勧めします。

#### 手順1 メニューの選択

グローバルナビゲーションの**[ご利用サービスの変更]** → **[パスワード変更]** をクリックし、**手順2**へ進みます。

#### 手順2 新しいパスワードの入力

パスワード変更(変更内容入力)画面が表示されます。 変更するパスワードにおいて"変更する"を選択し、現在のパスワードと新しいパスワードを入力します。 入力完了後、「変更を確定する」ボタンをクリックし、**手順3**へ進みます。

| 変更内容入力 > <b>交更完了</b>                                                       |               |
|----------------------------------------------------------------------------|---------------|
|                                                                            |               |
|                                                                            |               |
| ┃ ロン 1 ノハス リー 1・<br>インターネットバンキング・モバイルバンキングにログインする際に必要となるパスワードです。           |               |
| <ul> <li>変更する</li> <li>交更しない</li> </ul>                                    |               |
| 現在のログインパスワード ロッフトウェアキーボードを使用して入力する<br>(半角英数76~12桁)                         |               |
|                                                                            | ―― ログインパスワード欄 |
| 新しいログインパスワード ロ ソフトウェアキーボードを使用して入力する<br>(半角英数字6~12桁)                        |               |
| 新しいログインパスワード (確認用) ロッフトウェアキーボードを使用して入力する<br>(半時英数字を~12位)<br>確認のため2回入力して下さい |               |
| 確認用パスワード<br>お振込・お振替・お客様情報変更の際に必要となるパスワードです。                                |               |
| <ul> <li>変更する</li> <li>○ 変更しない</li> </ul>                                  |               |
| 現在の確認用パスワード ロ ソフトウェアキーボードを使用して入力する<br>(牛與英数字や12桁)                          |               |
|                                                                            | 確認用パスワード欄     |
| 新しい確認用/【スワード Uフトウェアキーボードを使用して入力する<br>(半角英数字6~12版)                          |               |
| 新しい確認用/(スワード (確認用) ロソフトウェアキーボードを使用して入力する<br>(半角咳数字~12桁)<br>確認のため2回入力して下さい  |               |
| 変更を確定する                                                                    |               |
| くがーどでで                                                                     |               |

#### 手順3 パスワード変更完了

パスワード変更(変更完了)画面が表示されます。 変更内容欄をご確認ください。

## お客様登録情報変更

お客様のメールアドレス、ダイレクトメール(DM)送信希望、連絡先電話番号を変更することができます。

### <u> 手順1</u> メニューの選択

グローバルナビゲーションの【ご利用サービスの変更】→ [お客様登録情報変更] をクリックし、手順2へ進みます。

#### 手順2 お客様登録情報の変更内容入力

お客様登録情報変更(変更内容入力)画面が表示されます。 変更する内容を入力し、**「お客様登録情報の変更確認画面へ」**ボタンをクリックし、<mark>手順3</mark>へ進みます。

| お客様登録情報変更(変更内容人力<br>変更内容入力)変更内容確認)変更完了<br>変更される内容をご入力のうえ、「お客様登録情報<br>変更内容 | ])<br>の変更確認画面へ」ボタンを押して下さい。              |   |                   |
|---------------------------------------------------------------------------|-----------------------------------------|---|-------------------|
| メールアドレス                                                                   |                                         |   |                   |
| 現在のメールアドレス                                                                | data.taro@xxxx.com                      |   |                   |
| 新しいメールアドレス                                                                | (半角英数字記号)                               | 1 |                   |
| 新しいメールアドレス(確認用)                                                           | (半角英数字記号)<br>確認のため2回入力して下さい             | ] | ― メールアドレス欄        |
| DM送信希望条件                                                                  |                                         |   |                   |
| 現在のDM送信状況                                                                 | 希望しない                                   |   |                   |
| [必須] 新しいDM送信状況                                                            | <ul> <li>希望する</li> <li>希望しない</li> </ul> |   | DM送信希望欄           |
| 連絡先電話番号                                                                   |                                         |   |                   |
| 現在の連絡先電話番号                                                                | 090-1234-5678                           |   |                   |
| 新しい連絡先電話番号                                                                | (半角数字)                                  |   | —— 連絡先電話番号欄<br>—— |
| トップページへ                                                                   | お客様登録情報の変更確認画面へ                         |   |                   |

#### 手順3 変更内容の確認

お客様登録情報変更(変更内容確認)画面が表示されます。 変更する内容を確認し、パスワード入力欄に「確認用パスワード」、「ワンタイムパスワード」を入力して、「確 定する」ボタンをクリックし、手順4へ進みます。

| 変更内容                                                                |            |
|---------------------------------------------------------------------|------------|
| メールアドレス                                                             |            |
| 現在のメールアドレス data.taro@xxxx.com                                       |            |
| 新しいメールアドレス data.tarou@xxxx.com                                      |            |
| DM送信希望条件                                                            | 変更内容欄      |
| 現在のDM送信状況希望しない                                                      |            |
| 新しいDM送信状況 (変更なし)                                                    |            |
| 連絡先電話番号                                                             |            |
| 現在の連絡先電話番号 090-1234-5678                                            |            |
| 新しい連絡先電話番号 090-8765-4321                                            |            |
| 確認用パスワードの入力<br>[必須] 確認用パスワード J ソフトウェアキーボードを使用して入力する<br>(半角英数字6~12桁) | パスワード入力欄   |
| ワンタイムパスワードの入力                                                       |            |
|                                                                     | - パスワード人力欄 |

手順4 お客様登録情報の変更完了

お客様登録情報変更(変更完了)画面が表示されます。 変更内容欄をご確認ください。 ログインID変更

現在登録しているログインIDを変更することができます。

#### 手順1 メニューの選択

グローバルナビゲーションの【ご利用サービスの変更】→ [ログインID変更] をクリックし、**手順2**へ進み ます。

#### 手順2 新しいログイン ID変更の入力

ログインID変更(変更内容入力)画面が表示されます。 新しいログインIDを入力し、「ロ**グインIDの変更確認画面へ」**ボタンをクリックし、**手順3**へ進みます。

| <ul> <li>ログインID変更(変更内容入力)</li> <li>変更内容入力</li> <li>変更内容入力</li> <li>変更内容法</li> <li>変更方容</li> <li>第しいログインIDを半角英数字(6~12桁)で入力<br/>「ログインIDの変更確認画面へ」ボタンを押して下</li> <li>変更内容</li> </ul> | بر<br>غزار،                                               |            |
|----------------------------------------------------------------------------------------------------|-----------------------------------------------------------|------------|
| 現在のログインID                                                                                                    | taro01                                                    |            |
| [必須] 新しいログインID                                                                                                    | (半角英数字6~12桁)<br>□ ソフトウェアキーボードを使用して入力する                    | ]          |
| [必須] 新しいログインID(確認用)                                                                                                    | (半角英数字6~12桁)<br>確認のために2回入力して下さい<br>□ ソフトウェアキーポードを使用して入力する | ーー ログインID欄 |
| トップページへ                                                                                                    | ログインIDの変更確認画面へ                                            | 2          |

#### 手順3 変更内容の確認

ログインID変更(変更内容確認)画面が表示されます。 変更する内容を確認し、パスワード入力欄に「確認用パスワード」を入力して、「変更を確定する」ボタンをク リックし、**手順4**へ進みます。

| ログインID変更(変更内容確認)       変更内容入力     変更内容強認       返下の内容でよるしければ確認用パスワードを入力し、「変更を確定する」ボタンを押して下さい。       変更内容 |          |
|----------------------------------------------------------------------------------------------------|----------|
| 現在のログインID taro01                                                                                        | 変更内容欄    |
| 新しいログインID jirogoro9012                                                                                  |          |
| 催認用パスワードの入力                                                                                             | _        |
| [必須] 確認用/パスワード □ ソフトウェアキーボードを使用して入力する<br>(半角突数字6~12k行)                                                  | パスワード入力欄 |
| 変更を中止する変更を確定する                                                                                          |          |

#### 手順4 ログインID変更完了

ログインID変更(変更完了)画面が表示されます。 変更内容欄をご確認ください。